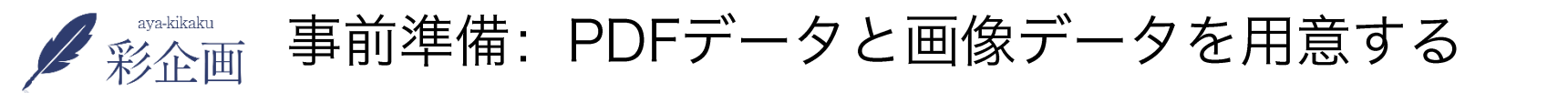

事前にpdfのデータと、画像のデータを準備しておきます。

※pdfデータを画像データに変換するのは、下記のサイトで出来ます。

#### https://www.ilovepdf.com/ja/pdf\_to\_jpg

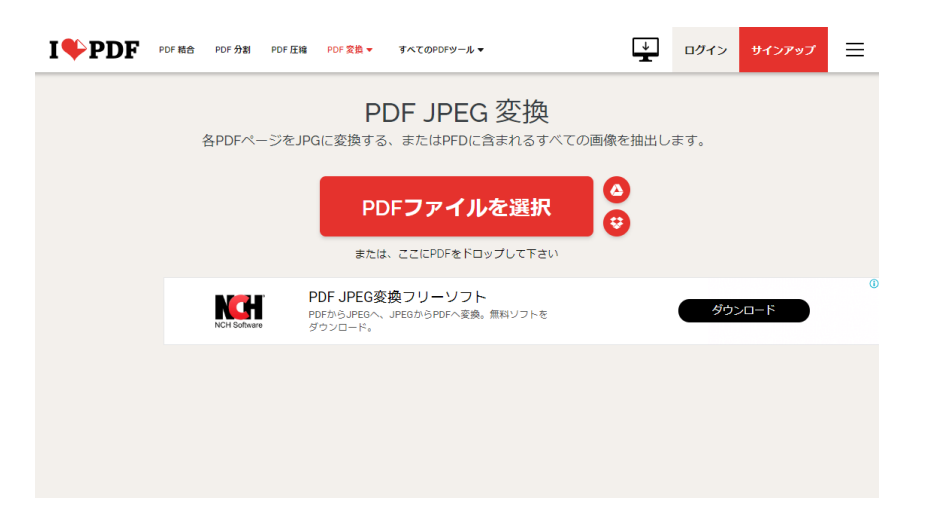

①pdfファイルを選択をクリック

②jpgに変換をクリック

③jpg画像のダウンロードをクリック

パソコンに画像データが保存されます。

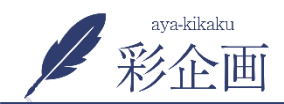

 $(\mathbf{1})$ 

手順①pdfと画像データのアップロード

新規画像アップロード方法には次の2つの方法があります ①左にある「メディア」をクリックし、「新規追加」をクリック ②ページ作成中に、「メディアを追加」をクリック

**(()** 🍘 ダッシュボード WordPress 4.6.1 が利用可能です! 今すぐ 更新してく 📌 投稿 メディアライブラリ 新規追加 🤧 メディア ライブラリ | 目 日 すべてのメディア ▼ すべての日付 ▼ 新規追加 227ELX CROSNE 111 **Bulk Optimize** Unoptimized Images Fエーン式 📕 固定ベージ 🖵 コメント 

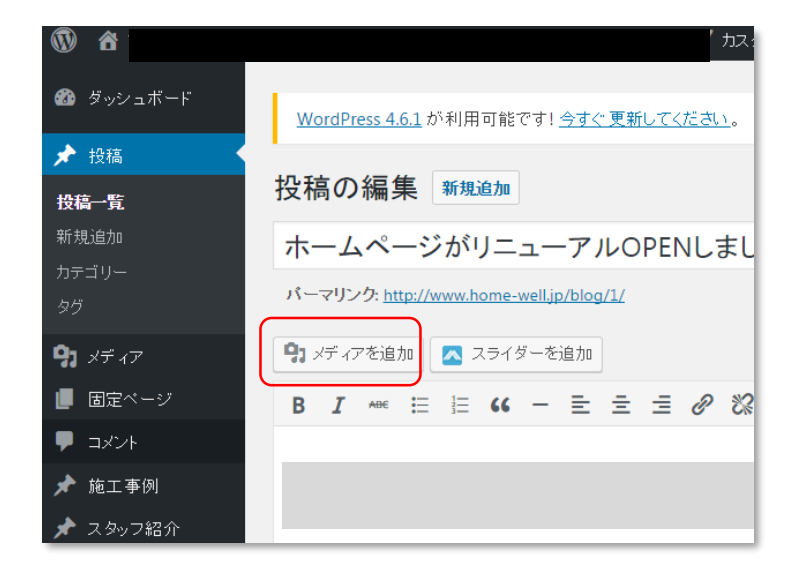

# 2

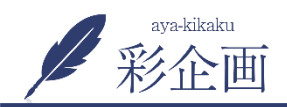

#### 1.ページ作成中に、「メディアを追加」をクリック

| 🝘 ダッシュボード       | <u>WordPress 4.6.1</u> が利用可能です! <u>今すぐ 更新してください</u> 。 |
|-----------------|-------------------------------------------------------|
| ★ 投稿 投稿 投稿一覧    | 投稿の編集 <sup>新規追加</sup>                                 |
| 新規追加            | ホームページがリニューアルOPENしまし                                  |
| カテゴリー<br>タグ     | パーマリンク: <u>http://www.home-well.jp/blog/1/</u>        |
| <b>9</b> 7 メディア | 9 メディアを追加                                             |
| 📕 固定ページ         | B I ↔ ≣ ≣ ↔ - ≡ Ξ Ξ Ø 🗞                               |
|                 |                                                       |
| 🖈 施工事例          |                                                       |
| 🖈 スタッフ紹介        |                                                       |

## 2. 「ファイルをアップロードを追加」をクリック

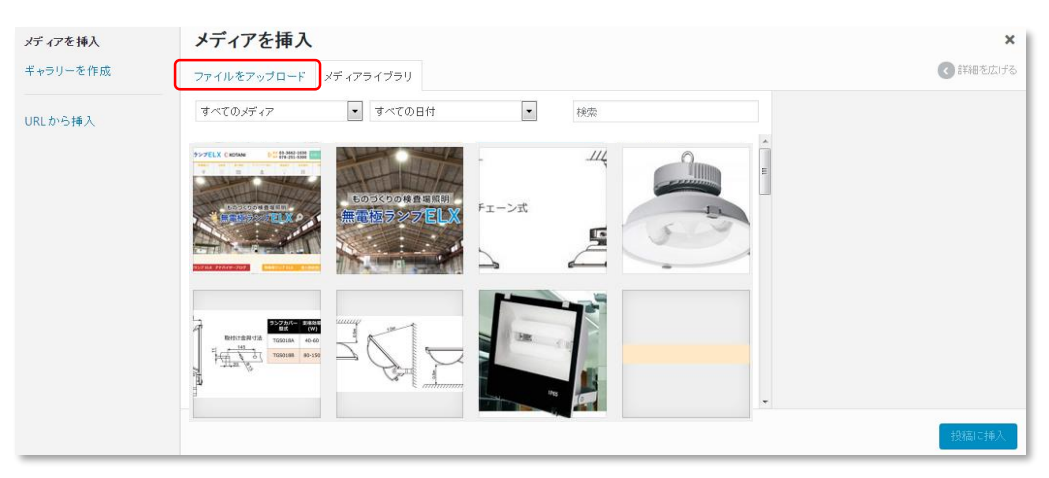

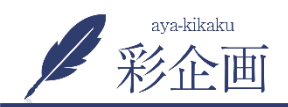

手順①pdfと画像データのアップロード

# 3. 「ファイルを追加」をクリック

| メディアを挿入  | メディアを挿入 ×                                                 |
|----------|-----------------------------------------------------------|
| ギャラリーを作成 | ファイルをアップロード メディアライブラリ                                     |
| URLから挿入  | アップロードするファイルをドロップ<br>または<br>ファイルを選択<br>最大アップロードサイズ: 30 MB |
|          | 1015).<br>1815)                                           |

#### 4. パソコンから画像を選択し、画像をアップロード

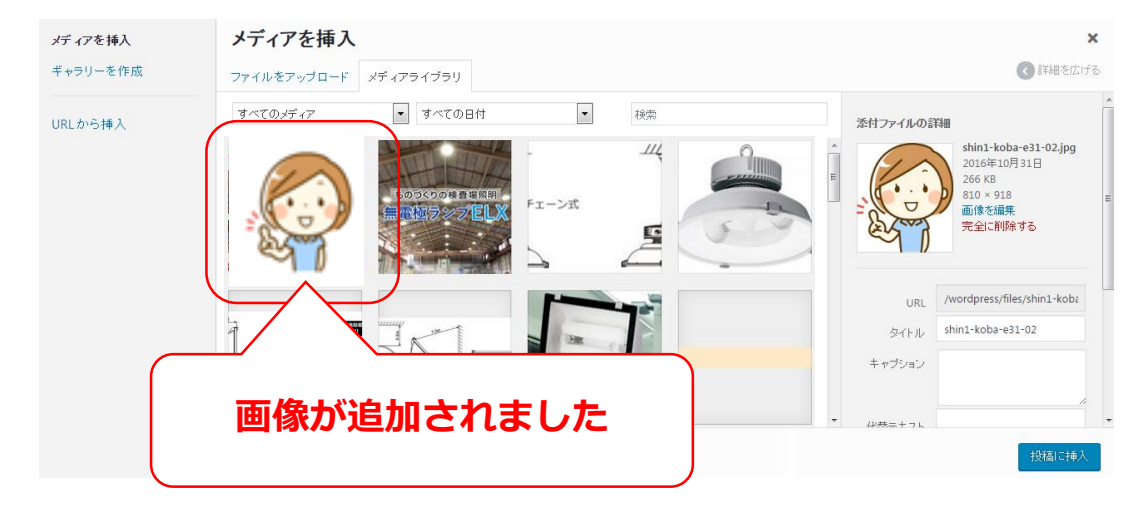

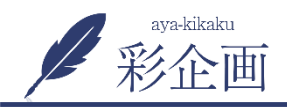

**URL**から挿入

## 追加したい画像をクリックし、「投稿に挿入」をクリック

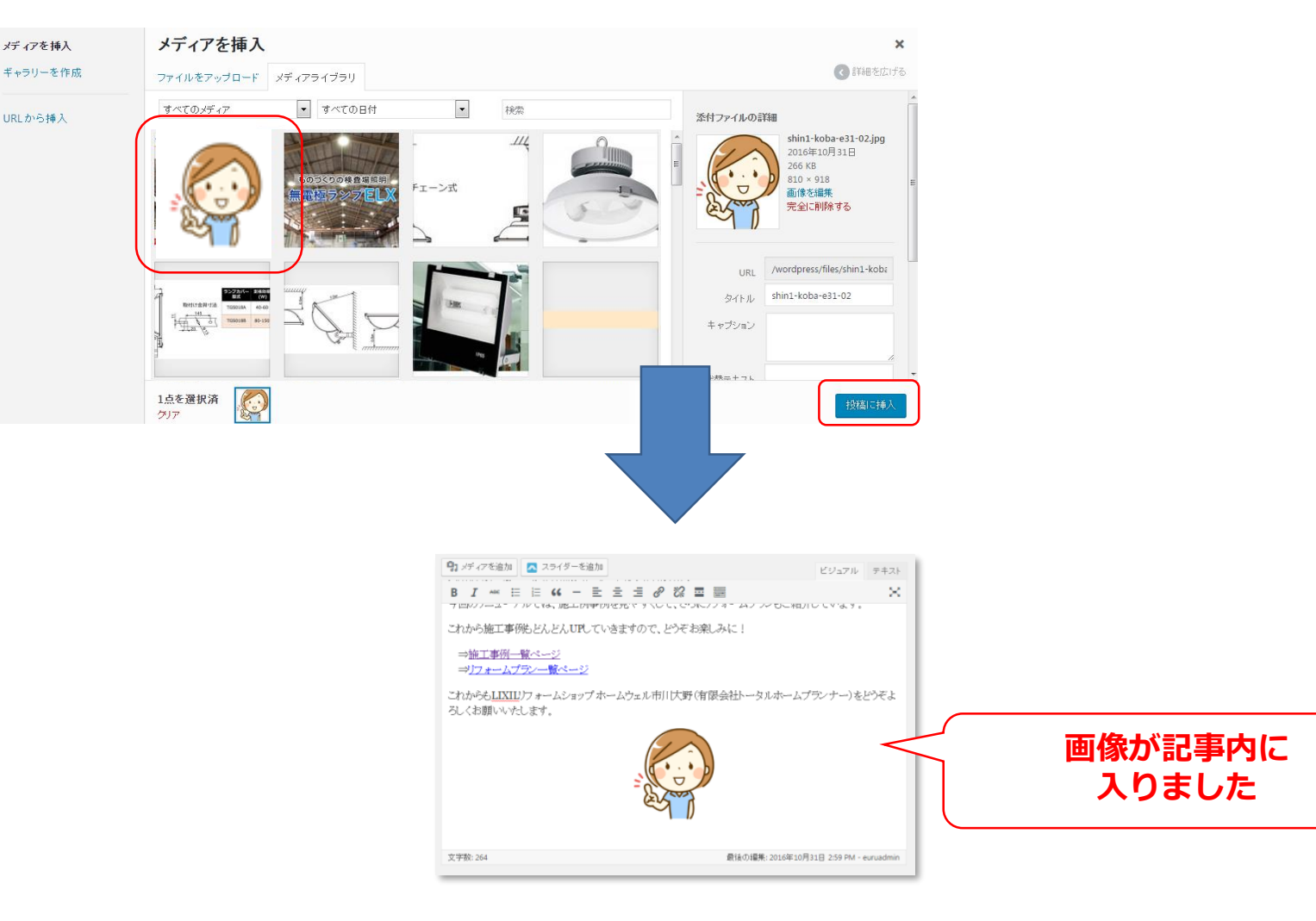

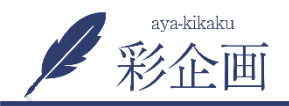

1.

| 9 メディアを追加                                                          | ビジュアル          | テキスト     |  |  |
|--------------------------------------------------------------------|----------------|----------|--|--|
| B I ∞ ≡ ≡ 66 − ≡ Ξ Ξ ₽ ಔ ≡                                         |                | $\sim$   |  |  |
| プロバノーユニアリアしば、地上内理内化的ですくして、ビンレノスキニムノングでに相対しててはす。                    |                |          |  |  |
| これから施工事例もどんどんUPしていきますので、どうぞお楽しみに!                                  |                |          |  |  |
| ⇒袖工事例一號ページ<br>⇒Jフォームブラン一覧ページ                                       |                |          |  |  |
| これからも <u>LIXIU</u> フォームショップホームウェル市川大野(有限会社トータルホームプ<br>ろしくお願いいたします。 | ランナー)をと        | ごうぞよ     |  |  |
|                                                                    |                |          |  |  |
| 文字数: 264 最佳の編集: 2016年10月:                                          | 1⊟ 2:59 PM - e | uruadmin |  |  |

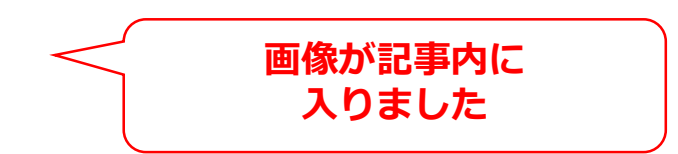